## Sign Up and Login

Browse https://ceisuraksha.ceikerala.gov.in/ Click on Register option for new user registration

| <u>í</u>                                | SURAKSHA<br>enternanter<br>Inspectorati               | e E-Services Dasht | ooard Employee Login Co                                                              | ntact Us User Man                                                | ual FAQ<br>Report Elec                                                | Login Regis                                    | ter<br>ts                                      |   |   | Î             |
|-----------------------------------------|-------------------------------------------------------|--------------------|--------------------------------------------------------------------------------------|------------------------------------------------------------------|-----------------------------------------------------------------------|------------------------------------------------|------------------------------------------------|---|---|---------------|
|                                         | <ul> <li>Application for Sche<br/>Approval</li> </ul> | eme 🔵              | Application for Sanctior<br>Energisation (Direct<br>Completion Report<br>Submission) | n for                                                            | Application<br>Certificate                                            | for Soil Resistivi                             | ty                                             |   |   |               |
|                                         | Application for Line<br>Clearance Safety C            | ertificate         | Application for Advice<br>Approval                                                   |                                                                  | Application<br>Electrical Ins                                         | for Valuation fo<br>stallations                | r                                              |   |   |               |
| D                                       | ashboard                                              |                    |                                                                                      |                                                                  |                                                                       |                                                |                                                |   |   | 1             |
| De                                      | etails of process of obtain                           | ning approval      |                                                                                      |                                                                  |                                                                       |                                                |                                                |   |   |               |
| Sh                                      | ow 10 🗸 entries                                       |                    |                                                                                      |                                                                  | Search:                                                               |                                                |                                                | ] |   |               |
|                                         | il<br>Io. Name of Services                            |                    |                                                                                      | <ul> <li>Statutory</li> <li>Fee/Average</li> <li>Fees</li> </ul> | Time Limit<br>as per<br>Kerala RTS<br>Act,2012(in<br>working<br>days) | Total<br>Number of<br>Applications<br>Received | Total<br>Number of<br>Applications<br>Approved |   |   |               |
| T (* 111                                | Application for Scheme                                | Approval           | • ,                                                                                  | Varies With                                                      | 20                                                                    | 16                                             | 10                                             |   |   | -             |
| IWO OPTIONS WILL I<br>s O Google Chrome | be shown. Sele                                        | ect the appr       | Opriate.<br>Jun 12 12:03                                                             |                                                                  |                                                                       |                                                |                                                |   | Å | <b>●</b> ) () |
| V 🔮 SURAKSHA                            | × +                                                   |                    |                                                                                      |                                                                  |                                                                       |                                                |                                                |   |   | o x           |
| ← → C º= ceisuraksha.ce                 | ikerala.gov.in/register                               |                    |                                                                                      |                                                                  |                                                                       |                                                | ୍ଦ୍ର ବ୍                                        | ☆ | ₹ | ▲ :           |
|                                         |                                                       |                    | Dependent of Decidinal Impectation                                                   |                                                                  |                                                                       |                                                |                                                |   |   |               |
|                                         |                                                       | Choose Your I      | Registration                                                                         |                                                                  |                                                                       |                                                |                                                |   |   |               |
|                                         |                                                       | INDIVIDUAL REGIST  | RATION ORGA                                                                          | NISATION REGISTRATION                                            |                                                                       |                                                |                                                |   |   |               |
|                                         |                                                       | Alr                | eady have an account ?                                                               | Login                                                            |                                                                       |                                                |                                                |   |   |               |
|                                         |                                                       |                    |                                                                                      |                                                                  |                                                                       |                                                |                                                |   |   |               |
|                                         |                                                       |                    |                                                                                      |                                                                  |                                                                       |                                                |                                                |   |   |               |
|                                         |                                                       |                    |                                                                                      |                                                                  |                                                                       |                                                |                                                |   |   |               |
|                                         |                                                       |                    |                                                                                      |                                                                  |                                                                       |                                                |                                                |   |   |               |
|                                         |                                                       |                    |                                                                                      |                                                                  |                                                                       |                                                |                                                |   |   |               |
|                                         |                                                       |                    |                                                                                      |                                                                  |                                                                       |                                                |                                                |   |   |               |
|                                         |                                                       |                    |                                                                                      |                                                                  |                                                                       |                                                |                                                |   |   |               |
|                                         |                                                       |                    |                                                                                      |                                                                  |                                                                       |                                                |                                                |   |   |               |

Fill the required details.

| s 💿 Google Chrome                                                                                                    | Jun 12 12:03                                | よ 🜒 (し      |  |  |  |  |
|----------------------------------------------------------------------------------------------------|---------------------------------------------|-------------|--|--|--|--|
| ✓ SURAKSHA × +                                                                                                    | Screenshot captured                         | - a ×       |  |  |  |  |
| $\label{eq:constraint} \leftarrow \ \rightarrow \ \ \mbox{C} \qquad \mbox{25}  \mbox{ceisuraksha.ceikerala.gov.in/register}$ | You can paste the image from the clipboard. | @ @ ☆ ± 🔕 : |  |  |  |  |
|                                                                                                    | Experted of Desired Insectors               |             |  |  |  |  |
|                                                                                                    |                                             |             |  |  |  |  |
|                                                                                                    | Enter your Name                             |             |  |  |  |  |
|                                                                                                    | Enter Email Address                         |             |  |  |  |  |
|                                                                                                    | Consumer phone number*                      |             |  |  |  |  |
|                                                                                                    | Enter Phone Number                          |             |  |  |  |  |
|                                                                                                    | Password*                                   |             |  |  |  |  |
|                                                                                                    | Enter password                              |             |  |  |  |  |
|                                                                                                    | Confirm Password*                           |             |  |  |  |  |
|                                                                                                    | Contirm passwora                            |             |  |  |  |  |
|                                                                                                    | Show Password                               |             |  |  |  |  |
|                                                                                                    | Already have an account ? Login             |             |  |  |  |  |

| s 💿 Google Chrome                                                  |                                                                    | Jun 12 12:03                     |       | <b>₩</b> |
|--------------------------------------------------------------------|--------------------------------------------------------------------|----------------------------------|-------|----------|
| ✓ C SURAKSHA × +     ← → C ≅ ceisuraksha.ceikerala.gov.in/register | Screenshot captured<br>You can paste the image from the clipboard. |                                  | © Q ☆ | - • ×    |
|                                                                    | ORGANISATION REGISTRATION                                          | Septement of Dictation Languages |       |          |
|                                                                    | Organisation Name *                                                | Ownership Type*                  |       |          |
|                                                                    | Enter your Name                                                    | Choose_                          |       |          |
|                                                                    | Proprietor Name*                                                   | Proprietor Designation           |       |          |
|                                                                    | Enter your Name                                                    | Enter your Name                  |       |          |
|                                                                    | User Type*                                                         | PEN NO.*                         |       |          |
|                                                                    | Choose                                                             | Enter PEN No                     |       |          |
|                                                                    | Email*                                                             | Consumer phone number*           |       |          |
|                                                                    | Enter Email Address                                                | Enter Phone Number               |       |          |
|                                                                    | Password*                                                          | Confirm Password*                |       |          |
|                                                                    | Enter password                                                     | Confirm password                 |       |          |
|                                                                    |                                                                    | Show Password                    |       |          |
|                                                                    | 8674 2                                                             |                                  |       |          |
|                                                                    | Enter Captcha                                                      |                                  |       |          |
|                                                                    |                                                                    | Register                         |       |          |
|                                                                    | Already h                                                          | nave an account ? Login          |       |          |

| On submit, OTP sent to user mobile                                                                                                    | number. User need to                                                                                                 | enter OTP to                                                              | o complete                                                                                                    | e registra                                     | ition | •        |                                                         |        |
|----------------------------------------------------------------------------------------------------|----------------------------------------------------------------------------------------------------|---------------------------------------------------------------------------|----------------------------------------------------------------------------------------------------|------------------------------------------------|-------|----------|---------------------------------------------------------|--------|
| s ③ Google Chrome                                                                                                    | Jun 12, 12:04<br>Screenshot captured<br>You can paste the image from the clipboard.                                  |                                                                           |                                                                                                    | ଙ୍କ ଦ୍                                         | *     | *<br>- @ | <ul> <li>••••••••••••••••••••••••••••••••••••</li></ul> | ڪ<br>× |
| SURAKSHA       Home       E.S         Application for Scheme       Approval         Application for Line       Clearance Safety Certifica | Employee Login<br>Username<br>Password<br>Enter password<br>Show Password<br>Show Password<br>Enter Captcha<br>Login | nual FAQ     Report     Applicat     Certifica     Applicat     Electrica | Login Regi<br>ilectrical Accident<br>ion for Soil Resistiv<br>te<br>ion for Valuation for<br>il Installations | ater<br>at <u>s</u><br>ity                     |       |          |                                                         |        |
| Dashboard<br>Details of process of obtaining ap<br>Show 10 ventries                                                                       | proval<br>+<br>Fe<br>Fe                                                                                              | atutory<br>se/Average<br>e<br>Varies With<br>Installation<br>20           | h:<br>Total<br>Number of<br>Applications<br>Received<br>3                                                     | Total<br>Number of<br>Applications<br>Approved |       |          |                                                         |        |
|                                                                                                    |                                                                                                    | Veries With                                                               |                                                                                                    |                                                |       |          |                                                         |        |

For login, two options avaialble- Employee Login and Public user login. For public user login, enter mobile number as username and password.

| <ul> <li>✓ C Suraksha × +</li> <li>← → C <sup>±</sup>; celsuraksha.ceikerala.gov.in/login</li> </ul>                                                                                                    | Screenshot captured<br>You can paste the image from the clipboard. | ०००४ र ७ :<br>०००४                                                                                                    |  |  |  |  |  |
|----------------------------------------------------------------------------------------------------|--------------------------------------------------------------------|----------------------------------------------------------------------------------------------------|--|--|--|--|--|
| SUBAKSHA       Home       Login         Phone Number       Enter Phone Number         Enter Phone Number       Possword         Enter password       Show Password         Application for Line Clearance Safety Certifica       Sign In         Forgot Password       Sign In |                                                                    | nual FAQ Login Register           Report Electrical Accidents           Application for Soil Resistivity           Certificate           Application for Valuation for Electrical Installations |  |  |  |  |  |
| Dashboard<br>Details of process of obtain<br>Show 10 v entries                                                                                                    | ning approval                                                      | Search:<br>Time Limit<br>as per<br>Kerala RTS<br>Act,202(in<br>Applications<br>Applications                                                                                                    |  |  |  |  |  |
| 1 Application for Scheme                                                                                                    | Approval Varies With<br>Installation                               | 20 3 3                                                                                                    |  |  |  |  |  |

After login, available services is shown .

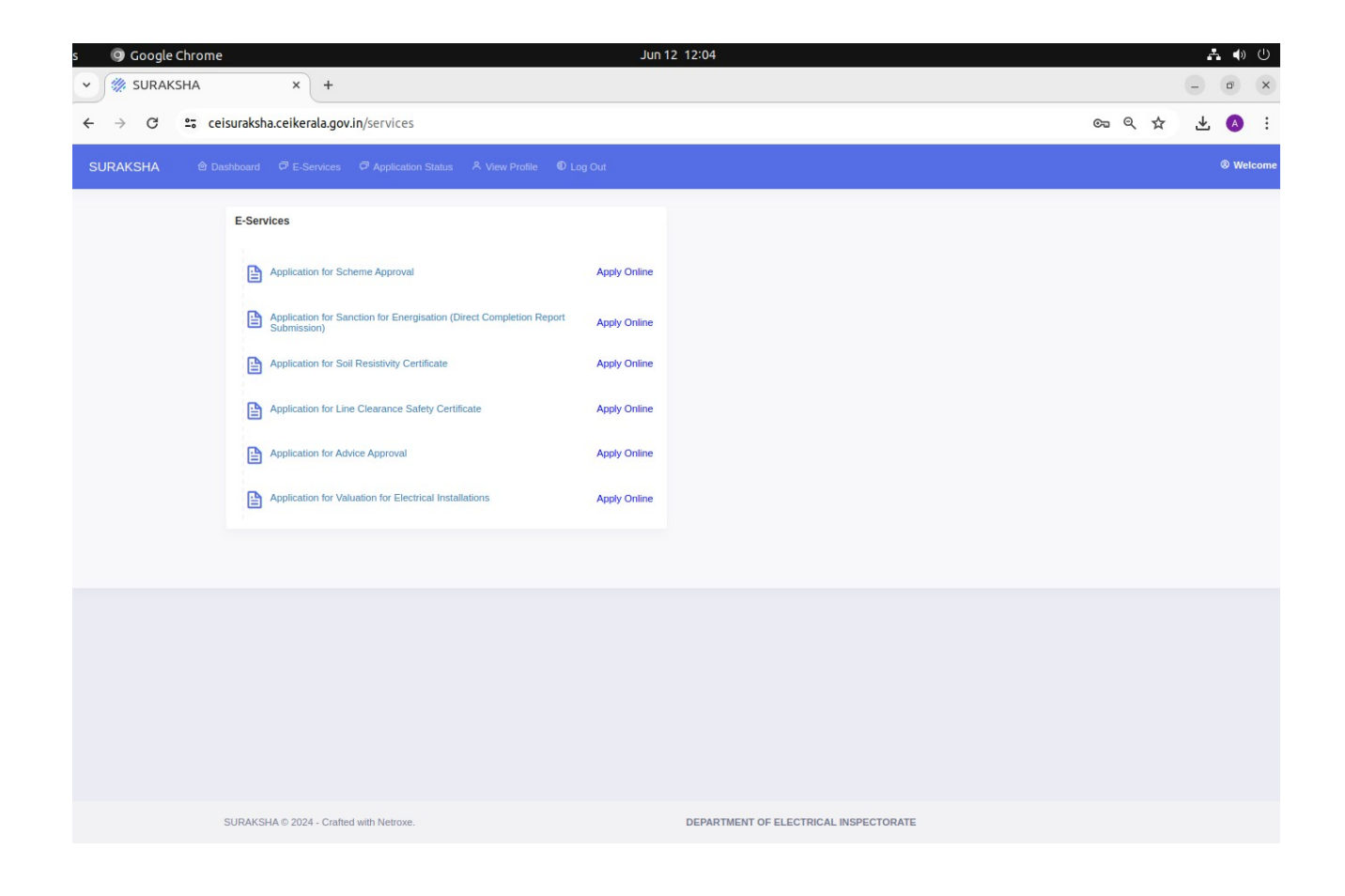